- 1. Go to JSU home page. <u>www.jsums.edu</u>
- 2. Go to the Web Directory --> Click on "F" --> Click on Facilities & Construction Management
- 3. Click on "Rent a Vehicle" menu item

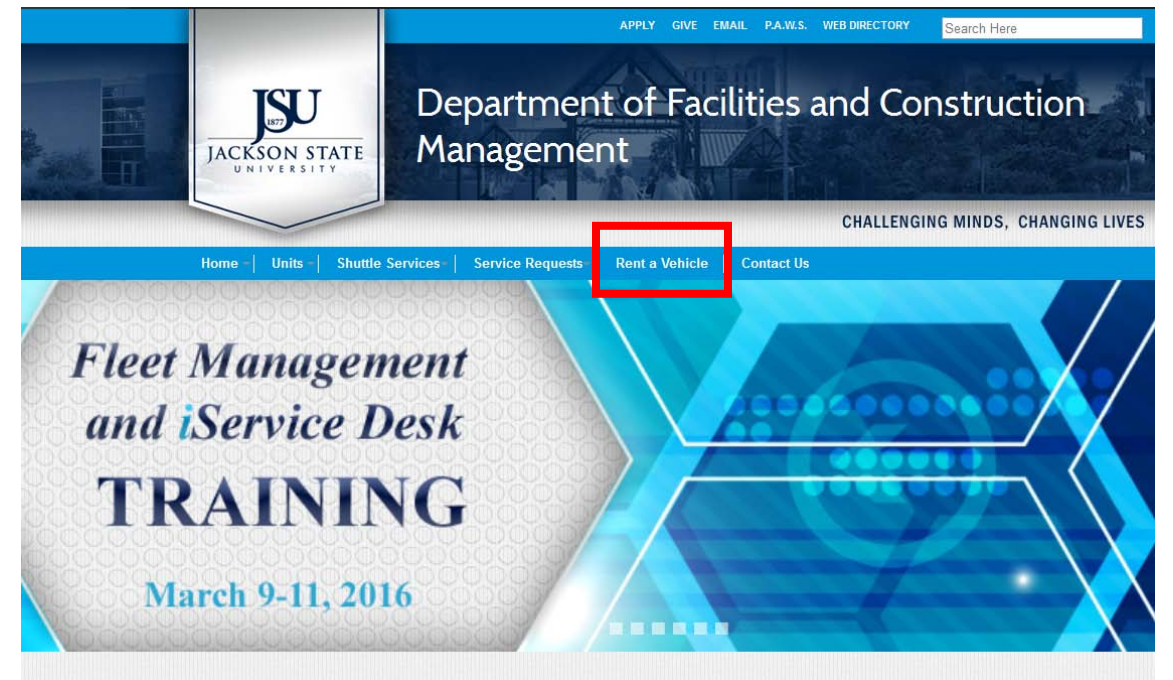

**4.** Click on the link to reserve a vehicle.

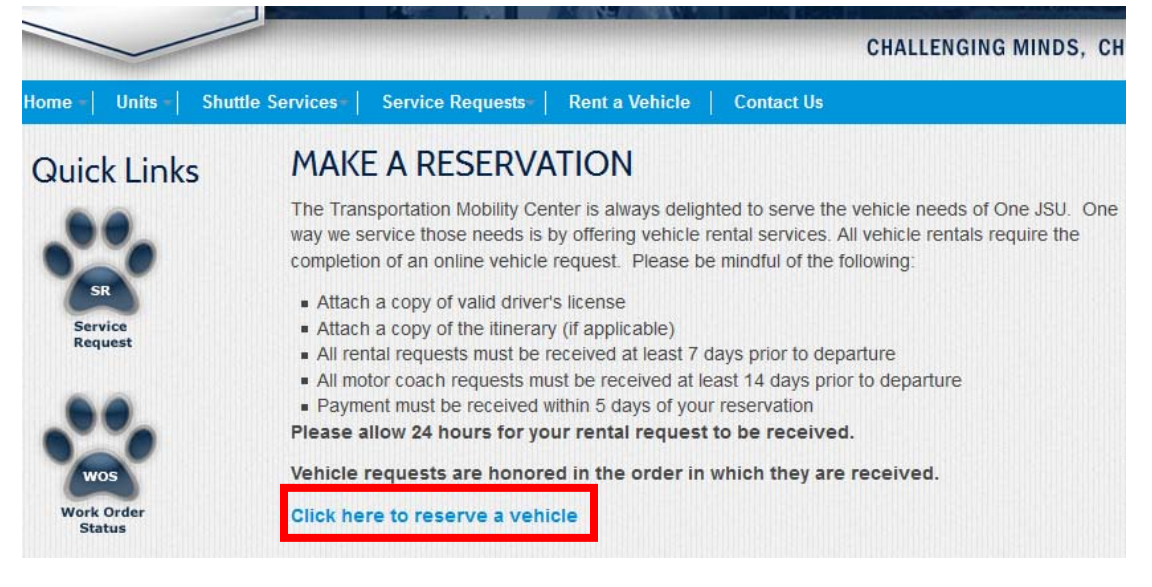

5. The link will take to the screen below

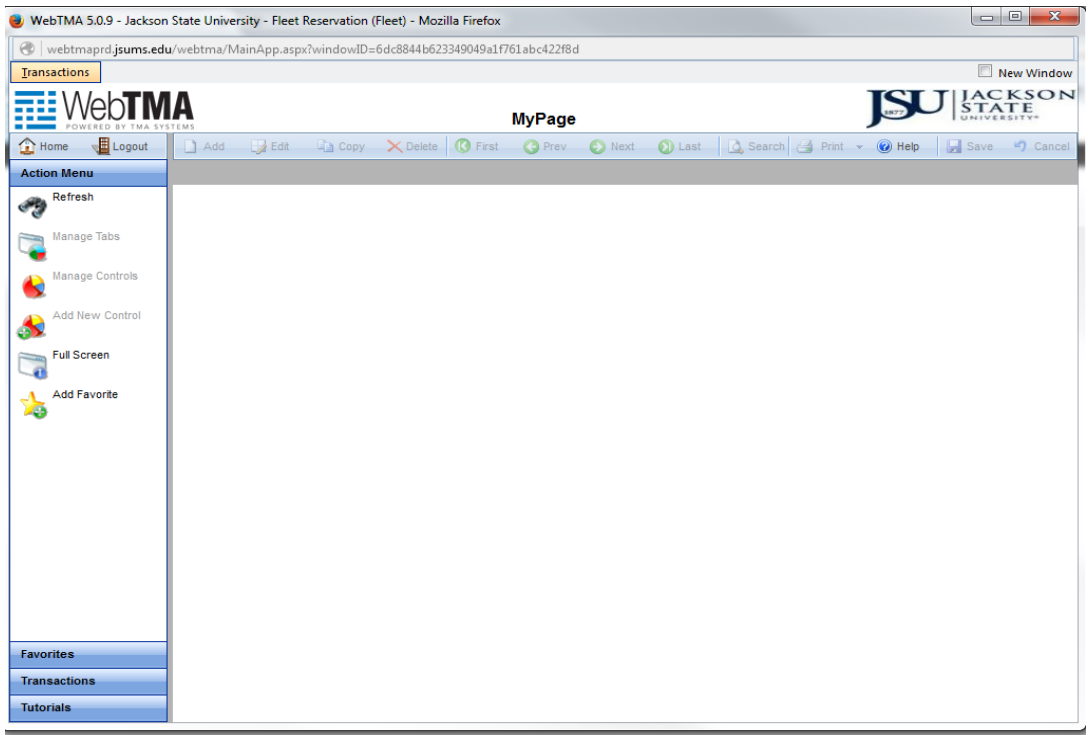

**6.** Click on Transactions  $\rightarrow$  Vehicle Reservation  $\rightarrow$  Make a Reservation JSU

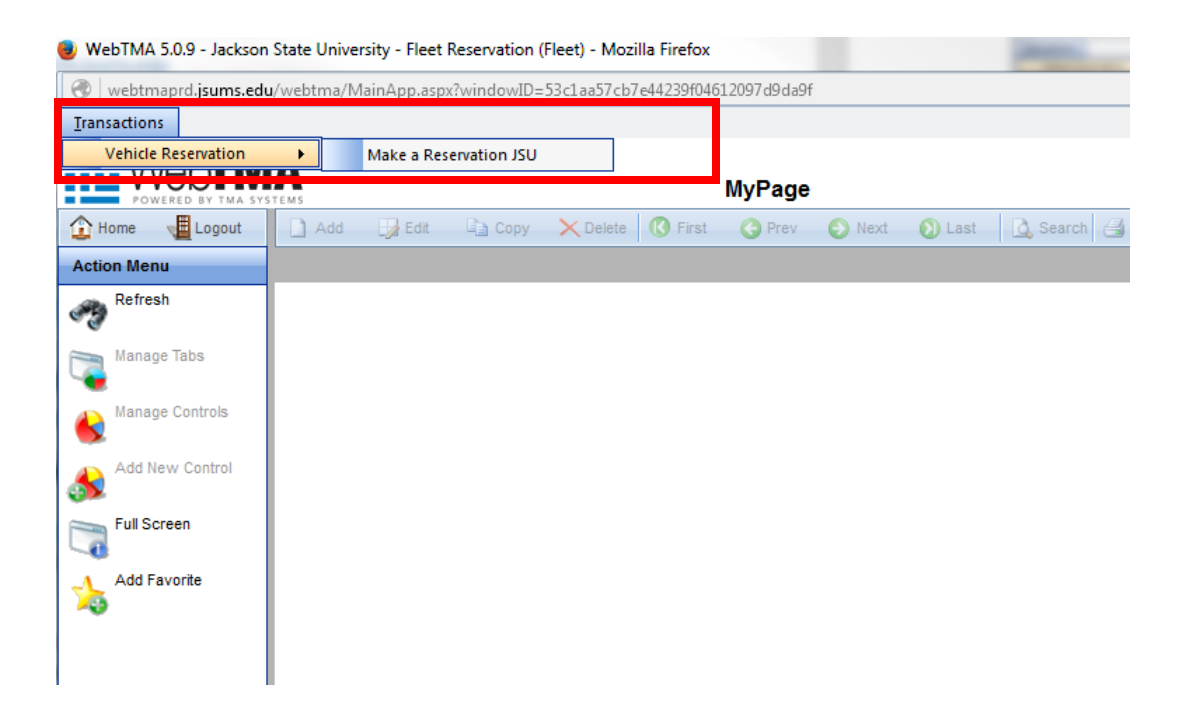

#### 7. Click Add on the "Make a Reservation JSU window"

|             | aprojsams.eau    | / webtma/ i | vianiwiphiasbx: windo | JWID=JSCI9             | a57 cb7 e4425910401 | 2097090891 |         |               |                 |             |
|-------------|------------------|-------------|-----------------------|------------------------|---------------------|------------|---------|---------------|-----------------|-------------|
| [ransaction | 15               |             |                       |                        |                     |            |         |               |                 |             |
| M           | /eh <b>TM</b>    | Δ           |                       |                        |                     |            |         |               |                 | IS          |
| POV         | NERED BY THA SYS | STEMS       | _                     | Make a Reservation JSU |                     |            |         |               |                 |             |
| 🔓 Home      | Logout           | 🗋 Add       | 🚽 Edit 🖬 🖬 🕻          | Copy 🗙 🛛               | Delete 🚺 First      | 🔆 Prev     | Next    | 🕖 Last        | 🛕 Search 📑 P    | rint 🔻 🕜 He |
|             | Q                | Identity    | Comments              | Approval               | Routing History     | Browse     |         |               |                 |             |
| Action Mer  | nu               |             |                       |                        |                     |            |         |               |                 |             |
| Linked      | d Documents      |             | Requestor:            | Soujanya V             | Vadlani             |            | F       | Reservation # | : 1             |             |
| U           |                  |             | Contact Person:       | soujanya               |                     |            |         | Rental #      | :               |             |
| Last N      | lodified         |             | Organization:         |                        |                     |            | R       | Request Date  | 09/30/2014      |             |
| Conve       | art              |             | Department:           | Facilities 8           | Construction Ma     | nageme     |         | Agent         | :               |             |
| 13          |                  |             | JSU P.O.Box:          | 833 walter             | r payton dr         |            |         | Agent Name    | :               |             |
| Autho       | rize             |             | Address 2:            |                        |                     |            | R       | Repair Center | TRAN            |             |
| 1           |                  |             | Destination City:     | Jackson                |                     |            | Canc    | ellation Date | :               |             |
| Manua Manua | al Routing       |             | State:                | MS                     | Zip: 39217          |            |         | Status        | Accepted        |             |
|             |                  |             | Phone #:              | 601 979 2              | 522                 |            |         | Event         | :               |             |
|             | avorite          |             | Fax #:                |                        |                     |            |         |               |                 |             |
| Add B       | Bookmark         |             | E-mail Address:       | soujanya.v             | /adlani@jsums.ed    | u          | Reserva | ntion Info 🖊  | Accept/Reject   | Payment Inf |
| 43          |                  |             | Filter Calendar       |                        | Authorized          |            |         |               |                 |             |
|             |                  |             | Resource Type         | Type Code              | Type Description    |            | Т       | ag Number     | Tag Description |             |
|             |                  | -           | Vehicle Type          | Car                    | Car                 |            |         |               |                 |             |
|             |                  |             |                       |                        |                     |            |         |               |                 |             |

| Add 🚽 Edit 🗈          | Copy 🗙 Delete 🕜 First 🔇 Pi     | rev 📀 Next 🕥 Last  | 🛕 Search 🛃 Print 👻 🌘   | 🖉 Help 🛛 🚽 Save |
|-----------------------|--------------------------------|--------------------|------------------------|-----------------|
| dentity Comments      | Approval Routing History V Bro | wse                |                        |                 |
| Requestor:            | Allyson Berry                  | Reservation #:     |                        |                 |
| Contact Person:       | Allyson Berry                  | Rental #:          |                        |                 |
| Purpose of the Trip:  | Test trip                      | Request Date:      | 02/29/2016             | <b></b>         |
| Department:           | Facilities & Construction      | Agent:             |                        | <b>•</b> •••    |
| JSU P.O.Box:          | 17460                          | Agent Name:        |                        |                 |
| Destination City:     | Test City                      | Repair Center:     |                        | <b>•</b>        |
| State:                | MS Zip: 39217                  | Cancellation Date: |                        |                 |
| Phone #:              | 601-9792522                    | Status:            |                        |                 |
| Fax #:                |                                | Event:             |                        |                 |
| JSU Email:            | allyson.berry@jsums.edu; souj  | ja 🗉               |                        |                 |
|                       |                                | Reservation Info   | Payment Info           |                 |
| Add Resource          |                                |                    |                        |                 |
| Resou                 | arce Type Type Code Type Desc  | cription Tag       | g Number Tag Descripti | ion             |
| No recordo to dicolay |                                |                    |                        |                 |

.

**9.** A **Reservation Resource Entry** window will pop up. Please see the screen below. The vehicle reservation can be done by 1) Vehicle Type or 2) specific vehicle.

| ervation Resource Entry                          |                        |                 | -13 | - 59 | - |  |
|--------------------------------------------------|------------------------|-----------------|-----|------|---|--|
|                                                  | Type Only 🧯            | Specific Item 🔘 |     |      |   |  |
| Start Date:                                      | 02/29/2016 🔝 09:38     | End Date:       |     |      |   |  |
| Facility:                                        | ▼                      |                 |     |      |   |  |
| Select Item Type 🔻                               |                        |                 |     |      |   |  |
| Quantity:/Avail:                                 | 1                      |                 |     |      |   |  |
| Estimated Cost:                                  |                        |                 |     |      |   |  |
| Recurrence Pattern<br>Daily<br>Weekly<br>Monthly |                        |                 |     |      |   |  |
| Range of Recurrence                              |                        |                 |     |      |   |  |
| End After                                        | occurrence(s) O End By | , 🋅             |     |      |   |  |
|                                                  | Save & C               | Close V Cancel  |     |      |   |  |

10. The Start Date and End Date are the Trip Start Date and the Trip End Date

### **Type Only Vehicle Reservation**

**11.** The reservation screen for **Type only** selection will make the requestor select a Vehicle Type, for example: Car, Van, Mini Van, and Bus

|                                     | Type                         | Only |     | Specific iten |
|-------------------------------------|------------------------------|------|-----|---------------|
| Start Date:                         | 02/29/2016                   | 09:3 | 38  | End Date:     |
| Facility:                           |                              | Ŧ    | *** |               |
| Vehicle Type 🔹                      |                              |      | •   |               |
| Quantity /Avail:<br>Estimated Cost: | Bus<br>Car<br>Minivan<br>Van |      |     |               |

<u>Note:</u> An error message will pop up if the dates selected does not meet the lead time on the Vehicle type .

- All rental requests must be received at least 7 days prior to departure
- All motor coach requests must be received at least 14 days prior to departure

|                                                                                                    | Type Only (9)                                          | Specific Item 🔘                                                                    |              |      |  |
|----------------------------------------------------------------------------------------------------|--------------------------------------------------------|------------------------------------------------------------------------------------|--------------|------|--|
| Start Date:<br>Facility:<br>Vehicle Type 	✔<br>Quantity:/Avail:                                             | 03/01/2016 🔟 09:38                                     | End Date: 03/02/                                                                   | 2016 🕅 10:02 |      |  |
| Estimated Cost:                                                                                             |                                                        | x                                                                                  |              | <br> |  |
| <ul> <li>Recurrence:</li> <li>Recurrence Pattern</li> <li>Daily</li> <li>Weekly</li> <li>Monthly</li> </ul> | Advance notice n<br>does not meet the le<br>Required L | equired. The date selected<br>ad time for this type of item.<br>Lead Time(Days):7. |              |      |  |
| Range of Recurrence                                                                                         | occurrence(s) 🕓 End By                                 |                                                                                    |              |      |  |
|                                                                                                    | Save & Clo                                             | se 🔻 Cancel                                                                        |              |      |  |

**12.** The Start Date and End Date and selection of the vehicle is done right, click on "Save & Close" button at the bottom to save your selection.

| servation Resource Entry                                   |            |            |                      |              | -[=] | 9 | - | x |
|------------------------------------------------------------|------------|------------|----------------------|--------------|------|---|---|---|
|                                                            | Type Only  | ۲          | Specific Item ©      |              |      |   |   | ĺ |
| Start Date:                                                | 03/08/2016 | 2          | End Date: 03/09/2016 | <b>10:02</b> |      |   |   |   |
| Facility:                                                  |            |            |                      |              |      |   |   |   |
| Vehicle Type 🔹                                             | Van        | ✓ Van      |                      |              |      |   |   |   |
| Quantity:/Avail:                                           | 1 5        |            |                      |              |      |   |   |   |
| Estimated Cost:                                            |            |            |                      |              |      |   |   |   |
| <ul> <li>Daily</li> <li>Weekly</li> <li>Monthly</li> </ul> |            |            |                      |              |      |   |   |   |
| -Range of Recurrence                                       |            | ad By      |                      |              |      |   |   |   |
|                                                            |            |            |                      |              |      |   |   |   |
|                                                            | Si         | ve & Close | Cancel               |              |      |   |   |   |

- **13.** After clicking "Save & Close", the Reservation Resource Entry Screen will close and take you bake to the "Make a Reservation JSU".
- **14.** Click on Save on the top right hand side of the "Make a Reservation JSU" screen which will give you the Reservation number

| MS                   | Make                     | a Reservati                | on JSU           |              | 1877            | STA     | TE.      |  |  |
|----------------------|--------------------------|----------------------------|------------------|--------------|-----------------|---------|----------|--|--|
| 🗋 Add 🛛 🚽 Edit 🕞 (   | Copy 🗙 Delete 🚺 Firs     | st 🕓 Prev                  | 🕑 Next 🕥 Last    | 🛕 Search 📑   | Print 👻 🕜 Help  | 🚽 Save  | 🤊 Cancel |  |  |
| Identity Comments    | Approval Routing Histo   | ry Browse                  |                  |              |                 |         |          |  |  |
|                      |                          |                            |                  |              |                 |         |          |  |  |
| Requestor:           | Allyson Berry            |                            | Reservation      | #:           |                 |         |          |  |  |
| Contact Person:      | Allyson Berry            |                            | Rental           | #:           |                 |         |          |  |  |
| Purpose of the Trip: | Request Date: 02/29/2016 |                            |                  |              |                 |         |          |  |  |
| Department:          | Agent:                   |                            |                  |              |                 |         |          |  |  |
| JSU P.O.Box:         | 17460                    | Agent Nam                  | ie:              |              |                 |         |          |  |  |
| Destination City:    | Test City                | Repair Center:             |                  |              |                 |         |          |  |  |
| State:               | MS Zip: 392              | 17                         | Cancellation Dat | te:          |                 | <b></b> |          |  |  |
| Phone #:             | 601-9792522              |                            | Status:          |              |                 |         |          |  |  |
| Fax #:               |                          |                            | Event:           |              |                 |         |          |  |  |
| JSU Email:           | allyson.berry@jsums.     | <mark>edu; souj</mark> a 🗈 |                  |              |                 |         |          |  |  |
|                      |                          |                            | Reservation Info | Payment Info |                 |         |          |  |  |
| Add Resource         |                          |                            |                  |              |                 |         |          |  |  |
| Resou                | rce Type Type Code       | Type Description           | n 1              | Tag Number   | Tag Description |         |          |  |  |
| 🧪 🛍 Vehid            | e Type Van               | Van                        |                  |              |                 |         |          |  |  |

Note1: A notification email will be sent to you when the Reservation is saved, converted to a rental etc.

Note 2: If you want to reserve more than 1 vehicle, please do separate reservations.

Note 3: Please make sure to check your payment method in payment info tab as shown below. The reservation will not be saved without entering the payment type.

| entity 🔻 Comments 🛛                                                                                            | Approval Ro                                                                   | outing Histo             | ry 🔻 Browse      |                                                                                 |                                          |                             |  |
|----------------------------------------------------------------------------------------------------|-------------------------------------------------------------------------------|--------------------------|------------------|---------------------------------------------------------------------------------|------------------------------------------|-----------------------------|--|
| Contact Person:<br>Contact Person:<br>Purpose of the Trip:<br>Department:<br>JSU P.O.Box:<br>Destination City: | Allyson Ber<br>Allyson Ber<br>Test trip<br>Facilities &<br>17460<br>Test City | rry<br>ry<br>: Construct |                  | The payment shoul<br>reservation.<br>Credit/Debit Ca<br>Check<br>Inter Departme | d be made within<br>ard<br>ntal Transfer | 5 business days of the      |  |
| State:                                                                                                    | MS                                                                            | Zip: 3921                | L7               |                                                                                 |                                          |                             |  |
| Phone #:                                                                                                    | 601-979252                                                                    | 22                       |                  |                                                                                 |                                          |                             |  |
| Fax #:                                                                                                    |                                                                               |                          |                  |                                                                                 |                                          |                             |  |
| JSU Email:                                                                                                    | allyson.ber                                                                   | ry@jsums.                | edu; souja 🗄     |                                                                                 |                                          |                             |  |
|                                                                                                    |                                                                               |                          |                  | Reservation Info                                                                | Payment Info                             | /                           |  |
| Add Resource                                                                                                   |                                                                               |                          |                  |                                                                                 |                                          |                             |  |
| Resou                                                                                                    | urce Type T                                                                   | ype Code                 | Type Description |                                                                                 | Tag Number                               | Tag Description             |  |
| 🧪 🛍 Vehid                                                                                                    | e V                                                                           | 'an                      | Van              |                                                                                 | <u>G053264</u>                           | 7-12 Standard Passenger Van |  |

#### **Specific Item Vehicle Reservation**

**15.** For Specific type of Vehicle reservation, you should select the "Specific Item" radio button on the Reservation Resource Entry window. Please see the screenshot below.

| eservation Resou | rce Entry    | 1              |           |                                       |                    |           |                               |             |          | -[=]   | S |
|------------------|--------------|----------------|-----------|---------------------------------------|--------------------|-----------|-------------------------------|-------------|----------|--------|---|
|                  |              |                | Туре С    | Dnly 🔘                                | Sp                 | ecific    | ltem 🖲                        |             |          |        |   |
| St               | art Date     | : 03/08/201    | 6 🔠       | 13:41                                 | E                  | ind Da    | nte: 03/10/2016               | 13:42       |          |        |   |
|                  | Facility     | <i>r</i> :     |           | <b>•</b>                              |                    |           |                               |             | ]        |        |   |
| Vehicle Type     | •            | Van            |           | - V                                   | an                 |           |                               |             | ]        |        |   |
| Vehicle          | •            | •              |           | <u> </u>                              |                    |           |                               |             | ]        |        |   |
| Available Iter   | n Search     | 1              |           |                                       |                    |           |                               | -[=         | 0        | - 0    |   |
| Oce              | cupant:      | is equal to    | -         |                                       |                    |           |                               |             |          |        |   |
| Attribute        | Char 1:      | contains       | •         |                                       |                    | 4         | Attribute Number 1:           | is equal to | -        |        |   |
| Attribute        | Char 2:      | contains       | -         |                                       |                    | 4         | Attribute Number 2:           | is equal to | -        |        |   |
| Attribute        | Char 3:      | contains       | -         |                                       |                    | 4         | Attribute Number 3:           | is equal to | -        |        |   |
| Attribute        | Char 4:      | contains       | -         |                                       |                    | 4         | Attribute Number 4:           | is equal to | -        |        |   |
| Attribute        | Char 5:      | contains       | •         |                                       |                    | /         | Attribute Number 5:           | is equal to | -        |        |   |
|                  |              |                | s         | earch                                 | Clear Field        | ls        | Cancel                        |             |          |        |   |
| Item Code        | Descri       | iption         |           | Facility                              | Type Des           | scription | Model Number<br>Serial Number | Depart      | ment     | Booked |   |
| G042596          | 2007         | CHEVROLET EX   | PRESS (20 | Jackson St                            | ate U Van          |           |                               |             |          |        |   |
| G053264          | 7-12         | Standard Passe | nger Van  | Jackson St<br>University<br>(Main Cam | ate<br>Van<br>pus) |           |                               | Transp      | ortation |        |   |
| G053265          | 7-12         | Standard Passe | nger Van  | Jackson St                            | ate U Van          |           |                               | Transp      | ortation |        |   |
| G068276          | 7- 12<br>Van | Standard Passe | enger     | Jackson St<br>University<br>(Main Cam | ate<br>Van         |           |                               |             |          |        |   |

**16.** The selection fields for the specific item reservation will have an additional field Vehicle and search button to select a vehicle from the available set of vehicles of that particular vehicle type.

| Reservation Resource | Entry                           |                                |                 |                                             |                                         | -[=]   | 9 |
|----------------------|---------------------------------|--------------------------------|-----------------|---------------------------------------------|-----------------------------------------|--------|---|
|                      | Тур                             | e Only 🔘                       | Specific        | item 🔍                                      |                                         |        |   |
| Start                | Date: 03/08/2016                | 13:41                          | End D           | ate: 03/10/2016                             | <b>13:42</b>                            |        |   |
| Fa                   | acility:                        | ▼                              |                 |                                             |                                         |        |   |
| Vehicle Type         | ✓ Van                           | 👻 Van                          |                 |                                             |                                         |        |   |
| Vehicle              | -                               | <u>a</u>                       |                 |                                             |                                         |        |   |
| Available Item S     | earch                           |                                |                 |                                             | . ↓ . ↓ . ↓ . ↓ . ↓ . ↓ . ↓ . ↓ . ↓ . ↓ | _ 0    | x |
| Occup                | oant: is equal to 💌             |                                |                 |                                             |                                         |        | - |
| Attribute Cha        | ar 1: contains 💌                |                                |                 | Attribute Number 1:                         | is equal to 💌                           |        |   |
| Attribute Cha        | ar 2: contains 💌                |                                |                 | Attribute Number 2:                         | is equal to 🔻                           |        |   |
| Attribute Cha        | ar 3: contains 💌                |                                |                 | Attribute Number 3:                         | is equal to 🏾 💌                         |        |   |
| Attribute Cha        | ar 4: contains                  |                                |                 | Attribute Number 4:                         | is equal to 🍸                           |        |   |
| Attribute Cha        | ar 5: contains 💌                |                                |                 | Attribute Number 5:                         | is equal to 💌                           |        |   |
|                      |                                 | Search                         | lear Fields     | Cancel                                      |                                         |        |   |
| Item Code            | Description                     | Facility                       | Type Descriptio | Model Number<br><sup>In</sup> Serial Number | Department                              | Booked |   |
| G042596              | 2007 CHEVROLET EXPRESS          | (20 Jackson State U            | J Van           |                                             |                                         |        |   |
| G053264              | 7-12 Standard Passenger V       | an University<br>(Main Campus) | Van             |                                             | Transportation                          |        |   |
| G053265              | 7-12 Standard Passenger V       | an Jackson State L             | J Van           |                                             | Transportation                          |        |   |
| G068276              | 7- 12 Standard Passenger<br>Van | Jackson State<br>University    | Van             |                                             |                                         |        |   |

**17.** Double click on the Item code of the vehicle which you want to reserve. Please see the screenshot below.

| servation Resource Entry                | ,                                             | -[=] |
|-----------------------------------------|-----------------------------------------------|------|
|                                         | Type Only O Specific Item O                   |      |
| Start Date                              | :: 03/08/2016                                 |      |
| Facility                                | 7. JSU Jackson State University (Main Campus) |      |
| Vehicle Type                            | Van 🗸 Van                                     |      |
| Vehicle                                 | G053264 - 7-12 Standard Passenger Van         |      |
| Estimated Cos                           |                                               |      |
| Recurrence Pattern Daily Weekly Monthly |                                               |      |
| Range of Recurrence                     | e                                             | _    |

- **18.** Hit "Save & Close" to save your selection.
- 19. Hit Save on the top right hand side of the "Make a Reservation JSU"

| E M S                     |                        | Make a Res        | servation JSU       |              |                      | 18       | STATE<br>UNIVERSITY* |
|---------------------------|------------------------|-------------------|---------------------|--------------|----------------------|----------|----------------------|
| 🗋 Add 🛛 🚽 Edit 🛛 🗎 Copy   | 🗙 Delete 🚺 First       | 🕞 Prev            | 🕑 Next 🛛 🕖 Last 🛛 🛛 | 👌 Search 📑   | Print 👻 🕜 Help       | 🚽 Save   | Cancel               |
| Identity Comments Ap      | proval Routing History | Browse            |                     |              |                      |          |                      |
| Requestor: Ally           | /son Berry             | <b>•</b>          | Reservation #:      |              |                      |          |                      |
| Contact Person: Ally      | son Berry              |                   | Rental #:           |              |                      |          |                      |
| Purpose of the Trip: Test | t trip                 |                   | Request Date:       | 02/29/2016   |                      | <b></b>  |                      |
| Department: Fac           | ilities & Constructi   | <mark>01 🔻</mark> | Agent:              |              | -                    |          |                      |
| JSU P.O.Box: 174          | 60                     |                   | Agent Name:         |              |                      |          |                      |
| Destination City: Test    | City                   |                   | Repair Center:      |              | -                    |          |                      |
| State: MS                 | Zip: 3921              | 7                 | Cancellation Date:  |              |                      |          |                      |
| Phone #: 601              | -9792522               |                   | Status:             |              |                      |          |                      |
| Fax #:                    |                        |                   | Event:              |              |                      |          |                      |
| JSU Email: ally:          | son.berry@jsums.e      | du; souja 🗈       |                     |              |                      |          |                      |
|                           |                        | 1                 | Reservation Info    | Payment Info |                      |          |                      |
| Add Resource              |                        |                   |                     |              |                      |          |                      |
| Resource Ty               | vpe Type Code          | Type Description  | Tag                 | ) Number     | Tag Description      |          | Start Date           |
| 🧪 🛍 Vehicle               | Van                    | Van               | <u>G0</u> !         | 53264        | 7-12 Standard Passer | nger Van | 03/08/2016           |
|                           |                        |                   |                     |              |                      |          |                      |

Note1: A notification email will be sent to you when the Reservation is saved, converted to a rental etc.

Note 2: If you want to reserve more than 1 vehicle, please do separate reservations. Note 3: Please make sure to check your payment method in payment info tab as shown below. The reservation will not be saved without entering the payment type. An alert box with an error message shown below will pop up.

| ity Comments                                                                                                    | Approval                                                                                  |                                                 | y Browse      |                                                                                                    |                                            |
|----------------------------------------------------------------------------------------------------|-------------------------------------------------------------------------------------------|-------------------------------------------------|---------------|----------------------------------------------------------------------------------------------------|--------------------------------------------|
| Requestor:<br>Contact Person:<br>Purpose of the Trip:<br>Department:<br>JSU P.O.Box:<br>Destination City:<br>State:<br>Phone #:<br>Eax #                                                                                                    | Allyson B<br>Allyson B<br>Test trip<br>Facilities<br>17460<br>Test City<br>MS<br>601-9792 | erry<br>erry<br>& Construct<br>Zip: 3921<br>522 | ▼<br>iioi ▼   | The payment should be made within 5<br>reservation.<br>Credit/Debit Card<br>Check<br>Inter Departmental Transfer | business days of the                       |
| JSU Email:                                                                                                    | allyson.be                                                                                | erry@jsums.e                                    | edu; s        | x                                                                                                    |                                            |
| Add Resource         Resource         Image: Constraint of the second second sec | rce Type                                                                                  | Type Code<br>Van                                | Type [<br>Van | Please select a Payment Type.                                                                                    | g Description<br>12 Standard Passenger Van |

Note 4: If there are no vehicles available, an alert message will pop up to contact Transportation Mobility Center for reserving a vehicle through a vendor.

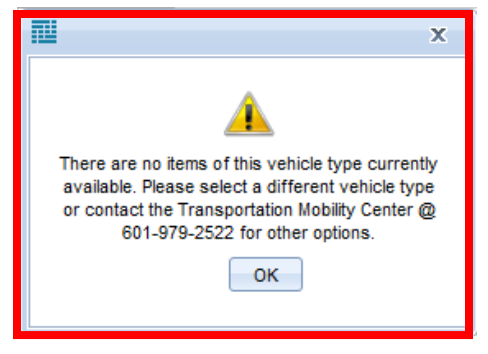

#### How to attach an item to your reservation

• Once you **save** your reservation, to attach your required documentation, click on the "Linked Documents" icon on the left hand side under action menu.

| 😰 Home 🛛 📲 Logout | Add      | Edit       | C 🗐     | ору      | X Delete   | 🔇 First    | 🕒 Prev            |
|-------------------|----------|------------|---------|----------|------------|------------|-------------------|
| Q,                | Identity | Comme      | nts     | Appro    | val Routir | ıg History | Brows             |
| Action Menu       |          |            |         |          |            |            |                   |
| Linked Documents  |          | Requ       | estor:  | Allyso   | on Berry   |            | ▼                 |
| N.                | Co       | ontact Pe  | rson:   | Allyso   | n Berry    |            |                   |
| Last Modified     | Purpo    | se of the  | Trip:   | test ci  | ity        |            |                   |
| Convert           |          | Departi    | nent:   | Facilit  | ies & Co   | nstructi   | <mark>oi</mark> 🔻 |
|                   |          | JSU P.O    | .Box:   | 17460    |            |            |                   |
| Authorize         | De       | stination  | City:   | Test cit | ty         |            |                   |
| ✓                 |          | 9          | State:  | MS       | Zi         | p: 39217   | 1                 |
| Manual Routing    |          | Pho        | ne #:   | 601-9    | 79-2522    |            |                   |
| Add Equarte       |          | F          | ax #:   |          |            |            |                   |
|                   |          | JSU E      | mail:   | allysoi  | n.berry@   | jsums.e    | du; souja 🛙       |
| Add Bookmark      |          |            |         |          |            |            |                   |
| ~3                | 🕒 🙆      | d Resource |         |          |            |            |                   |
|                   |          |            | Resour  | rce Type | Type       | Code       | Type Descripti    |
|                   |          | 1          | Vehicle | туре     | Van        |            | Van               |
|                   |          |            |         |          |            |            |                   |

Note: The linked documents will be active only when the reservation is saved.

• The linked document screenshot is below.

|                        | Linked Documents             |              |                    |
|------------------------|------------------------------|--------------|--------------------|
| Add Document           | Description                  | Created Date | Modified Date      |
| No records to display. |                              |              |                    |
|                        |                              |              |                    |
| The Document Entry     |                              | -            | <b>c</b>           |
|                        | an I                         |              |                    |
| T                      | ype: PDF                     |              |                    |
| Descrip                | tio                          |              |                    |
| Upl                    | oad Browse No file s lected. |              |                    |
|                        | Save Cancel                  |              |                    |
|                        |                              |              |                    |
|                        |                              |              |                    |
|                        |                              |              |                    |
|                        |                              |              |                    |
|                        |                              |              |                    |
|                        |                              |              | 0 items in 1 pages |
|                        | Save Close                   |              |                    |

• Once the attachments are attached

|                      | Linked Documents |              |                   |
|----------------------|------------------|--------------|-------------------|
| _Add Document        |                  |              |                   |
| File Name            | Description      | Created Date | Modified Date     |
| Drivers License.pdf  |                  |              |                   |
| Sample Itinerary.pdf |                  |              |                   |
|                      |                  |              |                   |
|                      |                  |              |                   |
|                      |                  |              |                   |
|                      |                  |              |                   |
|                      |                  |              |                   |
|                      |                  |              |                   |
|                      |                  |              |                   |
|                      |                  |              |                   |
|                      |                  |              |                   |
|                      |                  |              |                   |
|                      |                  |              |                   |
|                      |                  |              |                   |
|                      |                  |              |                   |
|                      |                  |              |                   |
|                      |                  |              |                   |
|                      |                  |              |                   |
|                      |                  |              |                   |
|                      |                  |              |                   |
|                      |                  |              |                   |
|                      |                  |              |                   |
|                      |                  |              |                   |
|                      |                  |              |                   |
|                      |                  |              | 2 items in 1 page |
|                      | Save Close       |              |                   |

Hit save at the bottom of the linked document window to save your reservation.